Также здесь можно произвести сброс устройства, просмотреть системный журнал и подключиться к устройству по мобильному телефону через программу SuperLive Plus, скачав ее предварительно с PlavMarket.

|  | Основные        |                                    |
|--|-----------------|------------------------------------|
|  | Имя устройства  | Device Name %                      |
|  | на устройства   |                                    |
|  | Модель          | XVR81048PR-TD                      |
|  | Формат видео    | FAL.                               |
|  | Версия ПО       | 20075-V1.0                         |
|  | MCU             |                                    |
|  | Версии ядра     | H7L7-02K2-02J2                     |
|  | Версия прошивоя | 1.2.2.0R0.8171023P.0.D01.U1(4A41W) |
|  | АРі версни      | 1.8.0 build20170725                |
|  |                 |                                    |

После установки программы на мобильный телефон с Android достаточно зарегистрироваться и отсканировать QR код, чтобы получить доступ к мобильному интерфейсу регистратора, просматривать и записывать изображение с камер. Раздел меню «СЕТЬ» позволяет настроить IP адрес регистратора, DHCP, порты, DDNS, FTP, E-MAIL и многое другое.

| filiger Hirt ( B come )                |                     |                                    |  |  |  |
|----------------------------------------|---------------------|------------------------------------|--|--|--|
| <br>Автоматические получить адрес IPv4 |                     | ✓ Автоматические получить адрес №6 |  |  |  |
| P-MpH                                  | 001 . 1 . 001 . 201 | iP-apper                           |  |  |  |
| Macaa                                  | 255 255 255 0       | Длина профикса                     |  |  |  |
| Wines E                                | 192 - 168 - 1 - 1   | Writes                             |  |  |  |
| МТU 15                                 | 00                  |                                    |  |  |  |
|                                        |                     |                                    |  |  |  |
| Repeare DNS                            |                     |                                    |  |  |  |
| второи има                             |                     |                                    |  |  |  |
|                                        |                     |                                    |  |  |  |
|                                        |                     |                                    |  |  |  |
|                                        |                     |                                    |  |  |  |
|                                        |                     |                                    |  |  |  |
|                                        |                     |                                    |  |  |  |

Раздел меню «ДИСК» - настройка дисков и устройств хранения. Раздел меню тревога настройка функций тревоги и цикличности срабатывания тревоги по движению, по проникновению, по обрыву связи. В разделе меню «ЗАПИСЬ» настраивается режим хранения данных, таймеры включения и выключения, форматы записи.

Раздел меню «КАМЕРА» позволяет произвести добавление IP камеры, которая не подключилась автоматически, настроить протокол подключения и порт подключения. Также здесь же находятся настройки изображения, настройки датчиков и настройки камер PTZ.

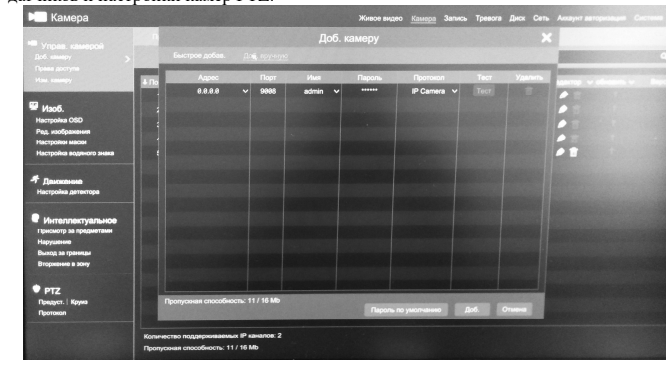

Раздел «ЖИВОЕ ВИДЕО» позволяет просматривать и настраивать живой просмотр с камер видеонаблюдения. По нажатию правой кнопки мыши вызывается дополнительное меню настройки. На нижней панели также расположены кнопки быстрого доступа к основным функциям регистратора.

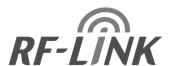

Проектирование, поставки оборудования и установка систем усиления сотовой связи

| ГАРАНТИЙНЫЙ ТАЛОН  |                                                                            |  |  |  |
|--------------------|----------------------------------------------------------------------------|--|--|--|
| Изделие:           | Адрес и отметка произволителя:                                             |  |  |  |
| Серийный номер:    | РФ, 121351, г Москва, ул.<br>Коцюбинского, д.4, оф 235,<br>info@rf-link.ru |  |  |  |
| Дата изготовления: |                                                                            |  |  |  |

| -                      | <b>T</b> 1 |                  |
|------------------------|------------|------------------|
| Данные продавца:       | Телефон:   |                  |
|                        |            |                  |
|                        |            |                  |
|                        |            |                  |
| Дата продажи:          |            |                  |
|                        |            |                  |
|                        |            |                  |
|                        |            |                  |
| Ланные покупателя:     | Телефон.   | Алрес установки: |
| Automate Hondyhartenan | renequin   | i de ferairebiun |
|                        |            |                  |
|                        |            |                  |

## Гарантийные обязательства.

1. Срок гарантийного обслуживания устанавливается продолжительностью 12 месяцев со дня покупки/установки репитера по адресу Покупателя.

2. Гарантийное обслуживание производится только при наличии гарантийного талона, документа об оплате и акта приемки Абонентского комплекта.

3.Гарантийное обслуживание производится только при наличии в гарантийном талоне серийных номеров (если они предусмотрены для данного вида оборудования) и совпадении их с серийными номерами на самом оборудовании.4.Срок ремонта Абонентского комплекта – не более 30 рабочих дней.

5.Поломкой оборудования по вине Покупателя является поломка, вызванная нарушением правил эксплуатации оборудования, указанных в инструкции по использованию данного оборудования.

6. Оборудование не принимается к гарантийному ремонту в случаях:

- если оно имеет механические, химические и др. повреждения;

 - если оно имеет нарушения или следы снятия гарантийной наклейки (стикера), повреждения серийного номера, пломб производителя;

 при неполной комплектности изделия, при отсутствии упаковки и документации;
если неисправности, связанные с повреждением оборудования в результате жизнедеятельности насекомых, грызунов и домашних животных;

- если причиной неисправности являются форс-мажорные обстоятельства (гроза, наводнения, электрические разряды, неправомерные действия третьих лиц и т.д.). 7.В случае невозможности устранения неисправности, произошедшей не по вине Абонента (Покупателя), Абонентский комплект заменятся на новый, аналогичной модели.

8.Замена неисправного репитера на новый производится только в случае сохранения его товарного вида и при наличии полной комплектации и упаковки.

9.Гарантийное обслуживание осуществляется по адресу: 121351, г Москва, ул. Коцюбинского, д.4, +7(800)550-27-23. Покупатель обязан сохранять всю упаковочную тару и документацию.

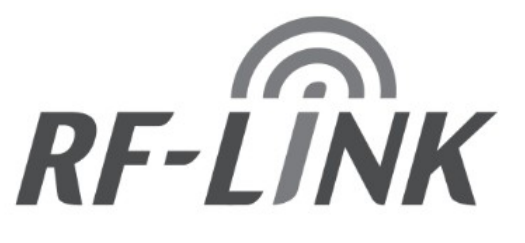

## Видеорегистратор NVR.

NHDP-8

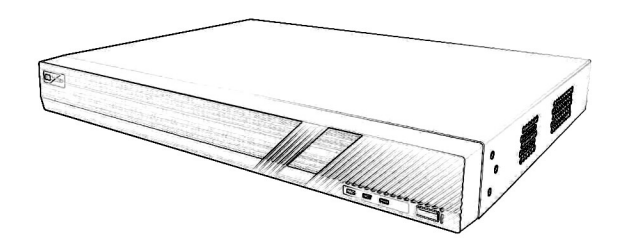

## 8-ми канальный

# Инструкция по эксплуатации ТУ 6573-001-29276266-2019

## Технические характеристики

| Поддерживаемые разрешения                  | выход HDMI<br>1920х1080, 1280х1024, 1024х768; на<br>запись 1-5 Мрх                                             |  |  |
|--------------------------------------------|----------------------------------------------------------------------------------------------------|--|--|
| Количество каналов                         | 4                                                                                                    |  |  |
| Синхронное воспроизведение (FPS)           | 4 канала 1080р/720р                                                                                            |  |  |
| Видеовыход                                 | HDMI                                                                                                    |  |  |
| Аудиовход                                  | нет                                                                                                    |  |  |
| Аудиовыход                                 | 1 RCA                                                                                                    |  |  |
| Жесткий диск SATA (количество и объем)     | 1 SATA интерфейс для диска объемом до<br>8Tb                                                                   |  |  |
| Интерфейс подключения камер                | RJ 45 10/100 Мб/с адаптивный Ethernet<br>интерфейс с РОЕ                                                       |  |  |
| USB — интерфейс                            | 2xUSB 2.0                                                                                                    |  |  |
| Питание                                    | 48 V DC — 220 V AC                                                                                             |  |  |
| Потребляемая мощность (без HDD)            | до 5W (без жестких дисков и внешних подключаемых носителей)                                                    |  |  |
| Условия эксплуатации                       | -10~50°C, 10%~90%                                                                                              |  |  |
| Размеры                                    | 300 х 248 х 52 мм                                                                                              |  |  |
| Вес (нетто)                                | менее 1 кг (без жесткого диска и внешних подключаемых носителей)                                               |  |  |
| Поддерживаемые кодеки                      | H.264/H.264+/H.265                                                                                             |  |  |
| Поддерживаемые протоколы обмена<br>данными | TCP/IP/HTTP<br>/PPPoE/DHCP/DNS/DDNS/UPnP/NTP/SM<br>TP/ONVIF/p2p                                                |  |  |
| Дополнительные интерфейсы                  | РоЕ интерфейс: 4 независимых РоЕ<br>интерфейса IEEE802.3af 48V РоЕ 10/100<br>Мб/с. 32W суммарно, до 8W на порт |  |  |
| Поддержка тревожных функций<br>камер       | тревога на движение, отключение<br>питания, охрана периметра                                                   |  |  |

## Техническое описание.

Видеорегистратор NVR — устройство предназначенное для видео наблюдения и записи информации с подключаемых IP камер.

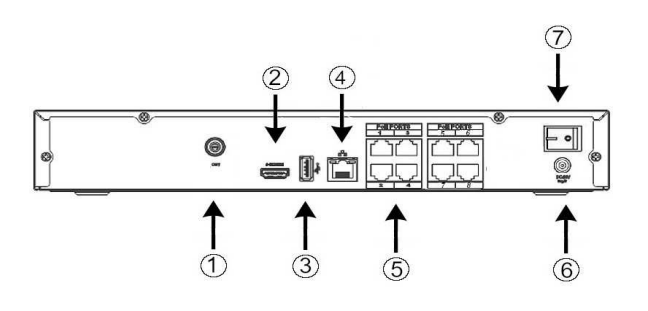

Описание NVR видеорегистратора:

1. Аудио-выход (для подключения к устройствам звукового оповещения).

2. Выход HDMI для подключения к монитору.

3.Разъем USB для подключения компьютерной мыши.

4. Разъем RJ-45 для подключения к локальной сети или коммутатору.

5. Разъемы RJ-45 (8 шт.) для подключения 8-ми IP камер.

6.Разъем питания DC-48V

7.Кнопка включения/выключения питания регистратора.

#### Установка и подключение жесткого диска.

Откручиваем крепежные винты по бокам и сзади регистратора и снимаем металлическую крышку.

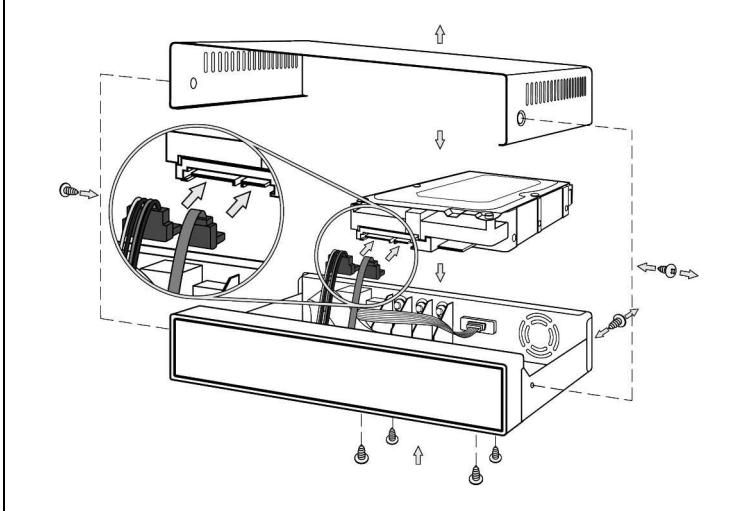

Подключаем жесткий диск входящим в комплект регистратора кабелем SATA и подключаем кабель питания к жесткому диску. Закрепляем жесткий диск входящими в комплект винтами.

### Подключение IP камер к регистратору NVR

1. Подключить удлинительный кабель к одному из разъемов LAN POE

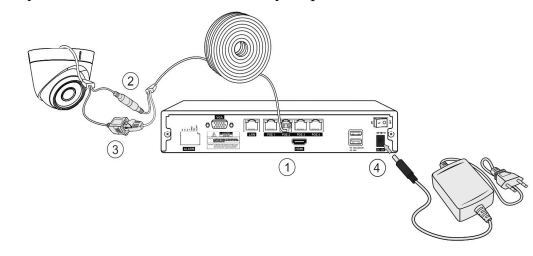

регистратора.

Внимание питание POE регистратора 48 V !!! Подключаемые POE камеры должны иметь соответствующее POE питание иначе камера может сгореть!!!

2. Подключить питание 12 V к камере через удлинитель если камера не поддерживает стандарт РОЕ.

3. Подключить к удлинителю разъем RJ-45 камеры.

4. Подключить кабель питания регистратору и включить питание регистратора.

#### Вход в административную панель регистратора.

После подключения регистратора к монитору станет доступна административная панель регистратора. Для входа набираем логин «admin» и пароль «123456».

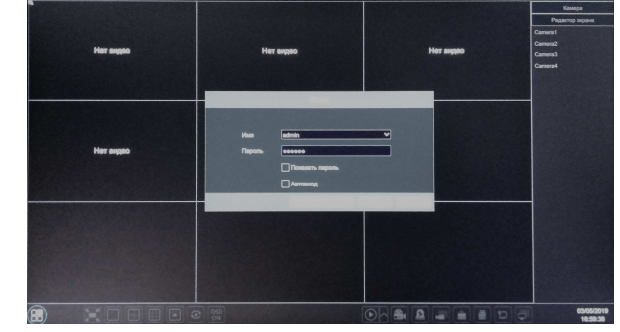

После входа в систему, система предложит поменять пароль, смените его на

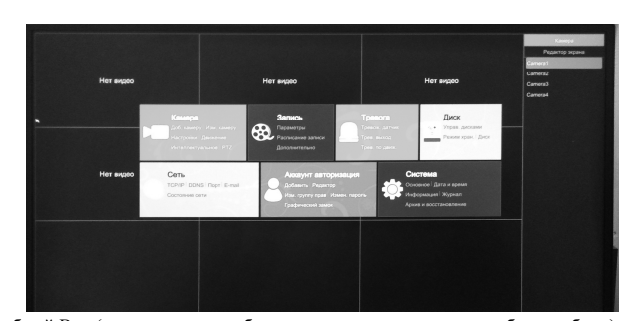

удобный Вам (предварительно обязательно запишите пароль, чтобы не забыть). Далее на нижней панели, которая появится после подведения курсора к нижнему краю экрана, необходимо нажать на квадратики в левом нижнем углу и выбрать меню «НАСТРОЙКИ». На экране появится меню настроек. Меню «СИСТЕМА» содержит базовые настройки системы. Здесь можно редактировать имя устройства, текущую дату и время, язык интерфейса.